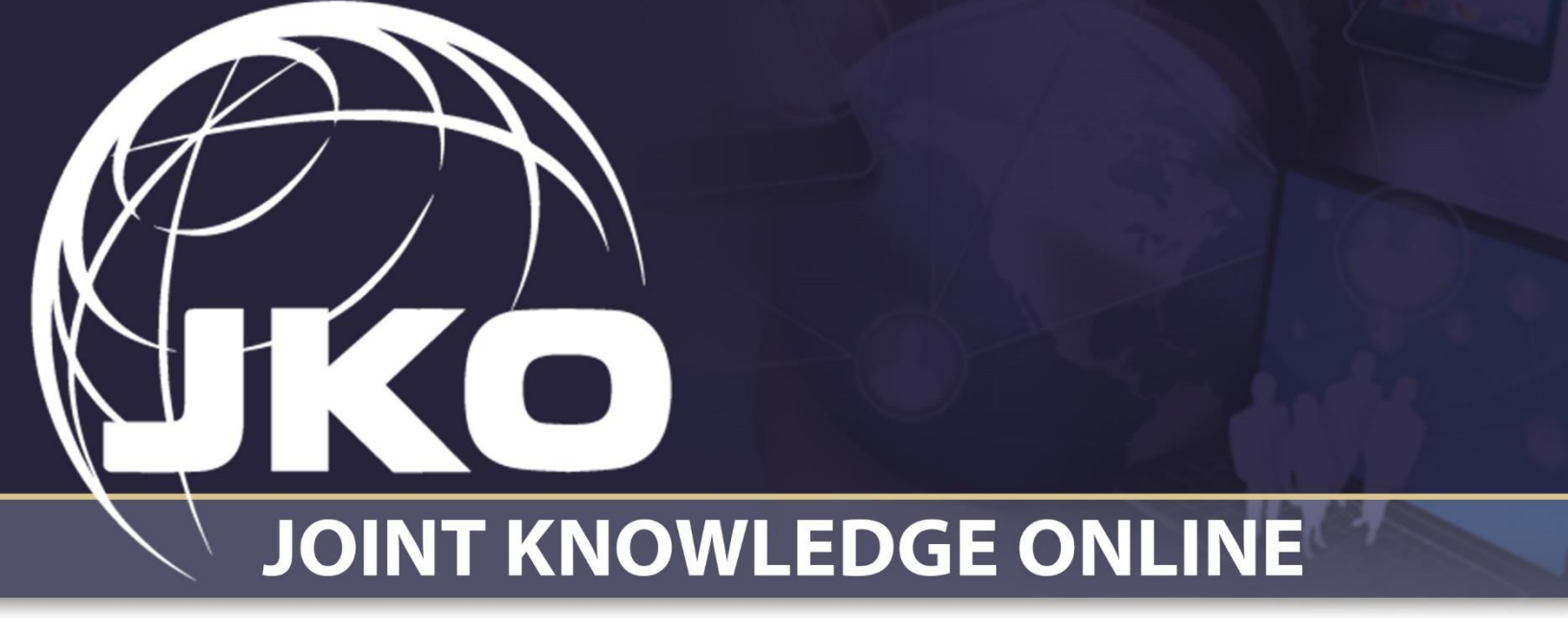

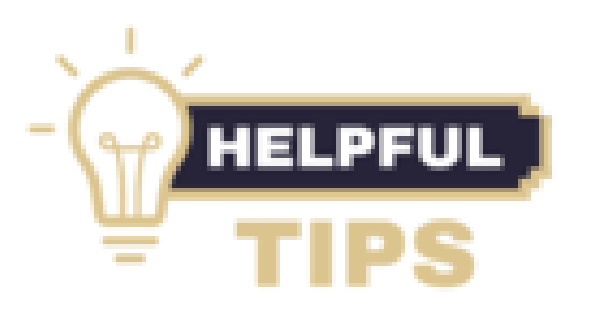

Tips from a Training Coordinator – How to run a roster

Joint Knowledge Online Division Joint Staff J-7 Suffolk Complex 116 Lakeview Parkway Suffolk, VA 23435-2697 Phone: 757.203.5645 Email: jkohelpdesk@jten.mil The first job facing the new Training Coordinator (TC) is getting his or her organization's members in the correct Primary Organization. This is a fundamental, and ongoing task, to ensure accurate course assignment, training, and reporting. The User Management gadget, located under the System Administration allows the Training Coordinator to employ the User Search function to view his or her members identified by the JKO LMS.

## How to create a roster to easily identify users within your JKO organization.

- 1. **Uncheck** the Include **Unassigned Users box**, located on the right center of the user search.
- 2. Click on **Select Primary Organization**. This will open the Find an Organization\_search box with the TC's primary and any subordinate organizations shown.

|                            |                         |                               | Show/Hide Gadg                                                            |
|----------------------------|-------------------------|-------------------------------|---------------------------------------------------------------------------|
|                            |                         | System                        | Administration                                                            |
| er Management              | :                       |                               |                                                                           |
| User Search                | Add New User            | Merge User Accounts           |                                                                           |
| Use the search fi          | elds below to locate of | one or more user accounts y   | you wish to manage.                                                       |
| First Name:                |                         | Last Name:                    | User<br>Name                                                              |
| EDIPI:                     |                         | Roles:                        | Select Role Status: All                                                   |
| Primary<br>Organization:   | Select Primary Org      | anization                     | Include Unassigned User                                                   |
| Secondary<br>Organization: | Select Secondary (      | Organization                  |                                                                           |
| Email:                     |                         | Account                       | Select Account Type                                                       |
| Pay Grade:                 | Select Pay Grade        | Branch of<br>Service          | Select Branch of Service                                                  |
|                            |                         | S                             | earch Reset                                                               |
| Search Result              | s                       |                               |                                                                           |
| To reset a user            | 's password or mand     | ate a change upon next logi   | in, please click the 'Manage Settings' button beside that user's account. |
| Search Results             | can also be exported    | i to an .xls format (Microsof | t Excel). Please note that there is a 40,000 record limit on this export. |
| Depute Count 0             |                         |                               | Develo                                                                    |

|                |                       |                                     | Show/Hide G               |
|----------------|-----------------------|-------------------------------------|---------------------------|
|                |                       | System Administration               |                           |
|                |                       | Find an Organization                | ×                         |
|                | t                     |                                     |                           |
|                |                       | Search Clear Search                 |                           |
|                |                       | *- Indicates Inactive Organization. |                           |
|                | ields below to locate | MY ORG) – My Primary Organization   |                           |
|                |                       | 1                                   | All                       |
|                | Select Primary Or     |                                     | Unassigned Users: 🗀       |
|                | Select Secondary      |                                     |                           |
|                |                       |                                     |                           |
|                | Select Pay Grade      |                                     |                           |
|                |                       |                                     |                           |
|                | ts                    |                                     |                           |
| To reset a use | r's password or mane  |                                     | side that user's account. |
|                | s can also be exporte |                                     | ord limit on this export. |
|                |                       | +                                   | Results per page: 10      |
|                |                       | Select Organization Cancel          |                           |

3. Check in the box (or boxes) adjacent to the organization to be searched.

4. **Click** the **select organization** button at the bottom of the search box. The TC is now returned to the user search function with the selected organization(s) showing next to select primary organization.

|                  |                              |                            |                              |                                     | Show/Hide Gadg |
|------------------|------------------------------|----------------------------|------------------------------|-------------------------------------|----------------|
|                  |                              | System                     | n Administratio              | n                                   |                |
|                  |                              |                            |                              |                                     |                |
| er Managemen     | t                            |                            |                              |                                     |                |
| User Search      | Add New User                 | Merge User Accounts        |                              |                                     |                |
| lse the search t | fields below to locate o     | ne or more user accounts   | you wish to manage           |                                     |                |
| First Name:      | Contraction of the locate of | Last Name:                 | jou wan to manage.           | User                                |                |
| EDIPI:           |                              | Roles:                     | Select Role                  | Status: All                         |                |
| Primary          | y Organization Sele          | ct Primary Organization    |                              | Include Unassigned Users: (         |                |
| Secondary        | Select Secondary (           | Organization               |                              |                                     |                |
| Email:           |                              | Account                    | Select Account Type          |                                     |                |
| Pay Grade:       | Select Pay Grade             | Branch of                  | Select Branch of Service     |                                     |                |
|                  |                              | Service                    | anat Barat                   |                                     |                |
|                  |                              |                            | earch Reset                  |                                     |                |
| Search Resul     | ts                           |                            |                              |                                     |                |
| To reset a use   | r's password or manda        | ate a change upon next log | in, please click the "Manage | Settings' button beside that user's | account.       |
|                  |                              |                            |                              |                                     |                |

5. Finally, **click search** button\_in the bottom center.

The resulting report will display a member count along with an alphabetized listing of all identified members. The report can be exported to an Excel spread sheet by clicking the small green Excel icon on the upper right of the report. **Cross referencing this report with an organizational roster will allow the TC to update their organization by adding or deleting members as appropriate.** All edits made to the on-screen report will be reflected throughout the LMS, and equally important Report Builder.

|                                                                                                    |                                                        | This page contains dynamic content - His | hest Possible Classification is UNCLASS/FIED/IFC | OR OFFICIAL USE ONLY                           |                         |          |
|----------------------------------------------------------------------------------------------------|--------------------------------------------------------|------------------------------------------|--------------------------------------------------|------------------------------------------------|-------------------------|----------|
| Search Results can also be exported to an .xls format (Microsoft Excel). Please note that there is a 40,000 record limit on this export. |                                                        |                                          |                                                  |                                                |                         |          |
| lesults Found: 10 Results per page: 10 🔹                                                                                                 |                                                        |                                          |                                                  |                                                |                         |          |
| Settings                                                                                                    | Name o                                                 | User Name o                              | EDIPI 0                                          | Primary Organization o                         | Role o                  | Status o |
| 8                                                                                                    | ALPHA, JOE<br>Login As User<br>View Desktop            | 1234567890                               | 1234567890                                       | 152nd Air Operations Group Joint<br>Task Force | Student                 | Active   |
| ×                                                                                                    | BRAVO, DAVID<br>Login As User<br>View Desktop          | 1234567890                               | 1234567890                                       | 152nd Air Operations Group Joint<br>Task Force | Training<br>Coordinator | Active   |
| ×                                                                                                    | CHARLIE, JOHN<br>Login As User<br>View Desktop         | 1234567890                               | 1234567890                                       | 152nd Air Operations Group Joint<br>Task Force | Student                 | Active   |
| ×                                                                                                    | DELTA, DAWN ELLEN<br>Login As User<br>View Desktop     | 1234567890                               | 1234567890                                       | 152nd Air Operations Group Joint<br>Task Force | Student                 | Active   |
| 8                                                                                                    | EHCO, ELIZABETH RENEE<br>Login As User<br>View Desktop | 1234567890                               | 1234567890                                       | 152nd Air Operations Group Joint<br>Task Force | Student                 | Active   |

The Training Coordinator now has a display of the organization's member. From this report TCs can login as user to edit a profile and view a user's desktop to review training and download certificates, without the necessity of searching for individual member's accounts.

Learn more – <u>TC User Guide</u> – User Management Gadget pages 43-49.